# 配置Cisco IP電話8800系列多平台電話上的SIP設定

## 目標

工作階段初始通訊協定(SIP)是一種訊號通訊協定,用於透過網際網路通訊協定(IP)管理語音和視訊 通話等通訊工作階段。 該協定可用於建立、修改和終止單播或組播會話。一個或多個媒體流可以存 在於會話中。與其他網際網路語音(VoIP)通訊協定一樣,SIP處理封包電話網路中的訊號傳送和作業 階段管理功能。信令允許跨網路邊界傳輸呼叫資訊。會話管理提供了控制端到端呼叫屬性的功能。

SIP的應用包括視訊會議、流多媒體分發和檔案傳輸等。SIP是一種獨立於傳輸層的應用層協定。

本文檔的目的是解釋在Cisco IP電話8800系列多平台電話型號上為分機配置SIP設定。

#### 適用裝置 | 韌體版本

• IP Phone 8800系列 | 11.0.1(下載<u>最新版本</u>)

本文中引用的8800系列電話不是使用特定呼叫控制器的企業電話。如果要比較兩種不同型別的電話 ,請檢視<u>比較和對比:Cisco IP MPP電話和Cisco Unified IP電話</u>。

## 採用多重平台韌體的電話

MPP電話要求網際網路電話服務提供商(ITSP)或IP專用交換機(PBX)呼叫控制伺服器提供服務。 WebEx Calling、Ring Central和Verizon是ITSP的示例。與Cisco MPP電話配合使用的IP PBX服務 的示例包括Asterisk、Centile和Metaswitch平台。

這些ITSP和IP PBX呼叫控制器是一個獨立的系統,其中電話與呼叫控制器相互通訊以提供呼叫暫留 和語音郵件等服務。由於MPP電話不使用特定呼叫控制器,因此訪問和過程會有所不同。

每個呼叫控制器可以遵循不同的過程,因此我們無法準確告訴您如何工作。有關特定語音郵件命令 的資訊和幫助,請參閱所選提供商的幫助站點。如果您有管理員,您可以聯絡他們,瞭解詳細資訊 以及可能的培訓。

## 星號幫助站點

SIP設定的星號Wiki幫助頁面。

## SIP設定的其他可能配置

步驟1.登入到基於Web的實用程式,然後按一下**Admin > advanced**。您將進入Advanced Admin頁 面。

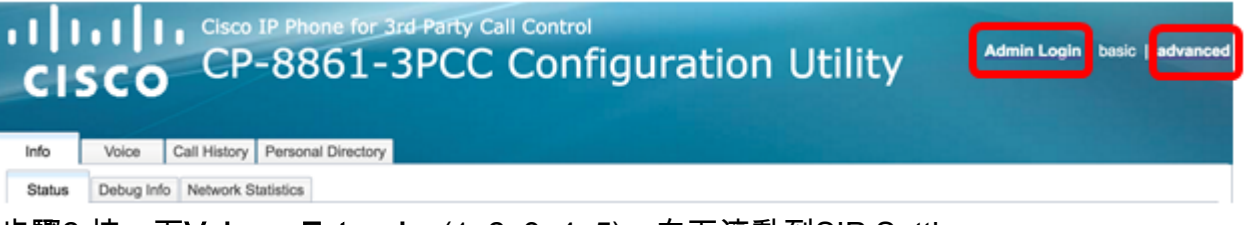

#### 步驟2.按一下Voice > Extension(1, 2, 3, 4, 5),向下滾動到SIP Settings。

附註:本示例使用Ext1。

| ıılıı<br>cıs | ווי<br>co | Cisco IP P<br>CP-8 | hone for 3rd<br>861-3 | L Party C<br>PCC | Contro<br>Cor | ₀<br>nfigu                                                       | ratio | n Ut  | ility |
|--------------|-----------|--------------------|-----------------------|------------------|---------------|------------------------------------------------------------------|-------|-------|-------|
| Info         | Voice     | Call History       | Personal Directo      | bry              |               | - Andrewski (* 1997)<br>Andrewski (* 1997)<br>Andrewski (* 1997) |       |       |       |
| < Syste      | em SI     | P Region           | nal Phone             | Ext 1            | Ext 2         | Ext 3                                                            | Ext 4 | Ext 5 | Ext 6 |

步驟3.從SIP Transport下拉選單中選擇傳輸層協定。選項包括:

- TCP 傳輸控制通訊協定(TCP)是一種面向連線的通訊協定,提供可靠、有序、已錯誤檢查的 封包流,允許網路中的清楚連線。
- UDP 使用者資料協定(UDP)是用於傳輸資料包的無連線消息協定。
- TLS 傳輸層安全性(TLS)是一種通過網路傳輸語音資料的安全方法。它是保護和驗證通訊的 標準協定。

附註:在本例中,選擇了UDP。

| -                             |       |
|-------------------------------|-------|
| SIP Transport:                | UDP 👻 |
| SIP 100REL Enable:            | UDP   |
| Auth Resync-Reboot:           | тср   |
| SIP Remote-Party-ID:          | TLS   |
| Refer-To Target Contact:      | No 👻  |
| Refer Target Bye Delay:       | 0     |
| Auth INVITE:                  | No 👻  |
| Set G729 annexb:              | yes 👻 |
| Voice Quality Report Address: |       |
| User Equal Phone:             | No 💌  |

步驟4.在SIP 100REL Enable下拉選單中,選擇**Yes**,以啟用100REL SIP擴展支援,以便可靠傳輸 臨時響應和使用臨時響應確認(PRACK)請求。SIP消息格式上的100REL和PRACK擴展都用於可靠 的調配。選擇**No**以禁用。這是預設設定。

**附註:**SIP定義了兩種型別的響應:暫時和最終。最終響應(2xx-6xx)傳達請求處理的結果並可靠地 傳送。在此示例中,選擇了No。

| SIP Transport:                | UDP 👻 |
|-------------------------------|-------|
| SIP 100REL Enable:            | No    |
| Auth Resync-Reboot:           | Yes   |
| SIP Remote-Party-ID:          | No    |
| Refer-To Target Contact:      | No 👻  |
| Refer Target Bye Delay:       | 0     |
| Auth INVITE:                  | No 👻  |
| Set G729 annexb:              | yes 👻 |
| Voice Quality Report Address: |       |
| User Equal Phone:             | No 👻  |

步驟5.在Auth Resync-Reboot下拉選單中,選擇**Yes**,以允許SIP伺服器在收到NOTIFY重新同步重 新啟動消息時對伺服器進行身份驗證。預設值為**No**。

**附註:**在本例中,選擇了「是」。

| SIP Transport:                | UDP 💌 |
|-------------------------------|-------|
| SIP 100REL Enable:            | No 👻  |
| Auth Resync-Reboot:           | Yes 💌 |
| SIP Remote-Party-ID:          | Yes   |
| Refer-To Target Contact:      | No    |
| Refer Target Bye Delay:       | 0     |
| Auth INVITE:                  | No 💌  |
| Set G729 annexb:              | yes 👻 |
| Voice Quality Report Address: |       |
| User Equal Phone:             | No -  |

步驟6.(可選)從SIP Remote-Party-ID下拉選單中,選擇**Yes** 或**No** 以允許使用Remote-Party-ID報 頭而不是From報頭。SIP Remote-Party-ID header標識主叫方,並且包含使用者方、螢幕和隱私標 題,指示如何顯示或遮蔽呼叫。預設值為Yes。

附註:在本例中,選擇了「是」。

| SIP Transport:                | UDP - |
|-------------------------------|-------|
| SIP 100REL Enable:            | No 👻  |
| Auth Resync-Reboot:           | Yes 👻 |
| SIP Remote-Party-ID:          | Yes 💌 |
| Refer-To Target Contact:      | Yes   |
| Refer Target Bye Delay:       | No    |
| Auth INVITE:                  | No 👻  |
| Set G729 annexb:              | yes 👻 |
| Voice Quality Report Address: |       |
| User Equal Phone:             | No 💌  |
|                               |       |

步驟7.(可選)從Refer-To Target Contact下拉選單中,選擇**Yes**以允許與Refer-To Target聯絡,或 選擇**No**禁止與Refer-To Target聯絡。

附註:在此示例中,選擇了No。

| SIP Transport:                | UDP 💌 |
|-------------------------------|-------|
| SIP 100REL Enable:            | No 💌  |
| Auth Resync-Reboot:           | Yes 👻 |
| SIP Remote-Party-ID:          | Yes 👻 |
| Refer-To Target Contact:      | No 👻  |
| Refer Target Bye Delay:       | Yes   |
| Auth INVITE:                  | No    |
| Set G729 annexb:              | yes 👻 |
| Voice Quality Report Address: |       |
| User Equal Phone:             | No 👻  |

步驟8.在*Refer Target Bye Delay*欄位中,輸入值(以秒為單位)。這是引用目標重新嘗試傳送 BYE消息的時間。預設值為0。

**附註:**在此示例中,使用1。

| SIP Transport:                                                                               | UDP -              |
|----------------------------------------------------------------------------------------------|--------------------|
| SIP 100REL Enable:                                                                           | No 👻               |
| Auth Resync-Reboot:                                                                          | Yes 👻              |
| SIP Remote-Party-ID:                                                                         | Yes 👻              |
| Refer-To Target Contact:                                                                     | No 👻               |
|                                                                                              |                    |
| Refer Target Bye Delay:                                                                      | 1                  |
| Refer Target Bye Delay:<br>Auth INVITE:                                                      | 1<br>No 💌          |
| Refer Target Bye Delay:<br>Auth INVITE:<br>Set G729 annexb:                                  | 1<br>No v<br>yes v |
| Refer Target Bye Delay:<br>Auth INVITE:<br>Set G729 annexb:<br>Voice Quality Report Address: | 1<br>No v<br>yes v |

步驟9.(可選)從Auth INVITE下拉選單中,選擇**Yes**或**No**,使授權對來自SIP代理的初始傳入 INVITE請求至關重要。

附註:在此示例中,選擇了No。

| SIP Transport:                | UDP 👻 |
|-------------------------------|-------|
| SIP 100REL Enable:            | No 👻  |
| Auth Resync-Reboot:           | Yes 👻 |
| SIP Remote-Party-ID:          | Yes 👻 |
| Refer-To Target Contact:      | No 👻  |
| Refer Target Bye Delay:       | 1     |
| Auth INVITE:                  | No 👻  |
| Set G729 annexb:              | Yes   |
| Voice Quality Report Address: | No    |
| User Equal Phone:             | No 💌  |

步驟10。(可選)從Set G729 annexb下拉選單中選擇一個選項。G729附件用於監控訊號中的語音 活動。預設為無。選項包括:

- none 選擇此選項以禁用G729附件。
- no 選擇此項以禁用G729附件。
- 是 選擇此項可在電話上啟用G729附件。
- Follow silence supp setting 選擇此項以遵循VoIP伺服器上的Silence Suppressing設定。

| SIP Transport:                | UDP 👻                       |
|-------------------------------|-----------------------------|
| SIP 100REL Enable:            | No 👻                        |
| Auth Resync-Reboot:           | Yes 👻                       |
| SIP Remote-Party-ID:          | Yes 👻                       |
| Refer-To Target Contact:      | No 👻                        |
| Refer Target Bye Delay:       | 1                           |
| Auth INVITE:                  | No 👻                        |
| Set G729 annexb:              | yes 🔽                       |
| Voice Quality Report Address: | none                        |
| User Equal Phone:             | no                          |
|                               | yes                         |
| ture Settings                 | follow silence supp setting |

Blind Attn-Xfer Enable: No -步驟11.在「Voice Quality Report Address」欄位中,輸入用於傳送語音報告的語音品質報告伺服器 的IPv4地址。

#### 附註:本示例使用192.168.100.147。

| SIP Transport:                | UDP 👻           |
|-------------------------------|-----------------|
| SIP 100REL Enable:            | No 🔽            |
| Auth Resync-Reboot:           | Yes 👻           |
| SIP Remote-Party-ID:          | Yes 👻           |
| Refer-To Target Contact:      | No 👻            |
| Refer Target Bye Delay:       | 1               |
| Auth INVITE:                  | No 👻            |
| Set G729 annexb:              | yes 👻           |
| Voice Quality Report Address: | 192.168.100.147 |
| User Equal Phone:             | No 👻            |

步驟12.(可選)從User Equal Phone下拉選單中,選擇**Yes**或**No**,以啟用或禁用SIP消息的報頭 FROM、TO和請求行,使其包含「user=phone」附件。

附註:在此示例中,選擇了No。

| SIP Transport:                | UDP 👻           |
|-------------------------------|-----------------|
| SIP 100REL Enable:            | No 👻            |
| Auth Resync-Reboot:           | Yes 👻           |
| SIP Remote-Party-ID:          | Yes 👻           |
| Refer-To Target Contact:      | No 👻            |
| Refer Target Bye Delay:       | 0               |
| Auth INVITE:                  | No 👻            |
| Set G729 annexb:              | none 💌          |
| Voice Quality Report Address: | ilysb@gmail.com |
| User Equal Phone:             | No 👻            |
|                               | Yes             |
| re Settings                   | No              |
| Rlind Attn-Yfer Enables       | No -            |

步驟13.在SIP Port欄位中,輸入SIP消息的埠號。所有傳輸層協定的預設值為5060。

**附註:**在此示例中,使用5060。

| SIP Port:                      | 5060  |
|--------------------------------|-------|
| EXT SIP Port:                  | 0     |
| SIP Proxy-Require:             |       |
| Referor Bye Delay:             | 4     |
| Referee Bye Delay:             | 0     |
| Sticky 183:                    | No 🔽  |
| Ntfy Refer On 1xx-To-Inv:      | Yes 👻 |
| Set iLBC mode:                 | 20 👻  |
| Voice Quality Report Interval: | 0     |

步驟14.在EXT SIP Port欄位中,輸入外部SIP埠號。

附註:在此示例中,使用5070。

| SIP Port:                      | 5060  |
|--------------------------------|-------|
| EXT SIP Port:                  | 5070  |
| SIP Proxy-Require:             |       |
| Referor Bye Delay:             | 4     |
| Referee Bye Delay:             | 0     |
| Sticky 183:                    | No 💌  |
| Ntfy Refer On 1xx-To-Inv:      | Yes 👻 |
| Set iLBC mode:                 | 20 👻  |
| Voice Quality Report Interval: | 120   |

步驟15。(可選)在SIP Proxy-Require欄位中輸入相應的報頭。SIP Proxy-Require用於指示代理 必須支援的代理敏感功能。當此報頭由使用者代理給出時,SIP代理可以支援特定擴展或引數。如 果Proxy在組態後仍不支援此欄位,則會傳送一則unsupported訊息。

**附註:**在本例中,該選項為空。

| SIP Port:                      | 5060  |
|--------------------------------|-------|
| EXT SIP Port:                  | 5070  |
| SIP Proxy-Require:             |       |
| Referor Bye Delay:             | 4     |
| Referee Bye Delay:             | 0     |
| Sticky 183:                    | No 🔽  |
| Ntfy Refer On 1xx-To-Inv:      | Yes 👻 |
| Set iLBC mode:                 | 20 👻  |
| Voice Quality Report Interval: | 120   |

步驟16.在Referor Bye Delay欄位中輸入適當的時間段(以秒為單位)。一旦來電轉駁完成,電話就 會向舊的呼叫日誌傳送一條BYE消息。有許多與此功能相關的延遲設定。它們是參照物、參照物、 參照物、參照物。

附註: Referor Bye Delay的預設值為4。

| SIP Port:                      | 5060  |  |  |
|--------------------------------|-------|--|--|
| EXT SIP Port:                  | 5070  |  |  |
| SIP Proxy-Require:             |       |  |  |
| Referor Bye Delay:             | 4     |  |  |
| Referee Bye Delay:             | 0     |  |  |
| Sticky 183:                    | No 👻  |  |  |
| Ntfy Refer On 1xx-To-Inv:      | Yes 👻 |  |  |
| Set iLBC mode:                 | 20 👻  |  |  |
| Voice Quality Report Interval: | 120   |  |  |
|                                |       |  |  |

步驟17.在Referred Bye Delay欄位中,輸入適當的時間段(以秒為單位)。預設值為0。

| SIP Port:                      | 5060  |
|--------------------------------|-------|
| EXT SIP Port:                  | 5070  |
| SIP Proxy-Require:             |       |
| Referor Bye Delay:             | 4     |
| Referee Bye Delay:             | 0     |
| Sticky 183:                    | No 👻  |
| Ntfy Refer On 1xx-To-Inv:      | Yes 👻 |
| Set iLBC mode:                 | 20 💌  |
| Voice Quality Report Interval: | 120   |

步驟18。(可選)從Sticky 183下拉選單中選擇**Yes**,使電話能夠在接收到出站INVITE的前183 SIP響應後忽略其他180個SIP響應。選擇**否**接受。這是預設設定。

附註:在此示例中,選擇了No。

| SIP Port:                      | 5060 |
|--------------------------------|------|
| EXT SIP Port:                  | 5070 |
| SIP Proxy-Require:             |      |
| Referor Bye Delay:             | 4    |
| Referee Bye Delay:             | 0    |
| Sticky 183:                    | No   |
| Ntfy Refer On 1xx-To-Inv:      | Yes  |
| Set iLBC mode:                 | No   |
| Voice Quality Report Interval: | 120  |

步驟19.從Ntfy Refer On 1xx-To-Inv下拉選單中選擇**Yes**。這將使受讓人傳送帶有事件的NOTIFY消息:請參閱轉接呼叫日誌中的轉接方以瞭解從轉接目標收到的任何1xx響應。如果選擇**No**,則電話 將只傳送最終響應(200及更高版本)的NOTIFY。

**附註:**在本例中,選擇了「是」。

| SIP Port:                      | 5060  |  |  |
|--------------------------------|-------|--|--|
| EXT SIP Port:                  | 5070  |  |  |
| SIP Proxy-Require:             |       |  |  |
| Referor Bye Delay:             | 4     |  |  |
| Referee Bye Delay:             | 0     |  |  |
| Sticky 183:                    | No 💌  |  |  |
| Ntfy Refer On 1xx-To-Inv:      | Yes 💌 |  |  |
| Set iLBC mode:                 | Yes   |  |  |
| Voice Quality Report Interval: | No    |  |  |

步驟20.網際網路低位元率編解碼器(iLBC)是一種標準、高複雜度的語音編解碼器,適合通過IP進行 強大的語音通訊。iLBC具有內建的糾錯功能,可幫助編解碼器在具有高資料包丟失的網路中執行。 從iLBC模式下拉選單中,選擇20或30以設定資料幀長度(以毫秒為單位)。

附註:在此範例中,選擇20。

| SIP Port:                      | 5060  |  |  |
|--------------------------------|-------|--|--|
| EXT SIP Port:                  | 5070  |  |  |
| SIP Proxy-Require:             |       |  |  |
| Referor Bye Delay:             | 4     |  |  |
| Referee Bye Delay:             | 0     |  |  |
| Sticky 183:                    | No 💌  |  |  |
| Ntfy Refer On 1xx-To-Inv:      | Yes 💌 |  |  |
| Set iLBC mode:                 | 20 👻  |  |  |
| Voice Quality Report Interval: | 20    |  |  |
|                                | 30    |  |  |

步驟21.在*Voice Quality Report Interval*欄位中輸入值(以秒為單位),以定期向外部實體報告監控 資源的狀態。觸發基於預配置的間隔值發生。您可以使用通過此報告方法收集的統計資料來收集有 關資源使用情況的資訊。

附註:在此示例中,使用120。

| SIP Port:                      | 5060  |
|--------------------------------|-------|
| EXT SIP Port:                  | 5070  |
| SIP Proxy-Require:             |       |
| Referor Bye Delay:             | 4     |
| Referee Bye Delay:             | 0     |
| Sticky 183:                    | No 👻  |
| Ntfy Refer On 1xx-To-Inv:      | Yes 👻 |
| Set iLBC mode:                 | 20 👻  |
| Voice Quality Report Interval: | 120   |
|                                |       |

步驟22.按一下Submit All Changes以儲存設定。

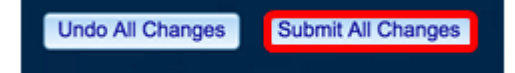

#### 您現在應該已經在IP電話上配置了SIP設定。

| SIP Transport:                | UDP 👻           | SIP Port:                      | 5060  |
|-------------------------------|-----------------|--------------------------------|-------|
| SIP 100REL Enable:            | No 👻            | EXT SIP Port:                  | 5070  |
| Auth Resync-Reboot:           | Yes 👻           | SIP Proxy-Require:             |       |
| SIP Remote-Party-ID:          | Yes 👻           | Referor Bye Delay:             | 4     |
| Refer-To Target Contact:      | No 👻            | Referee Bye Delay:             | 0     |
| Refer Target Bye Delay:       | 1               | Sticky 183:                    | No 👻  |
| Auth INVITE:                  | No 👻            | Ntfy Refer On 1xx-To-Inv:      | Yes 👻 |
| Set G729 annexb:              | yes 👻           | Set iLBC mode:                 | 20 -  |
| Voice Quality Report Address: | 192.168.100.147 | Voice Quality Report Interval: | 120   |
| User Equal Phone:             | No 👻            |                                |       |